### **KLOKVAST** - Scenario's leerkrachtassistent

### Klokken

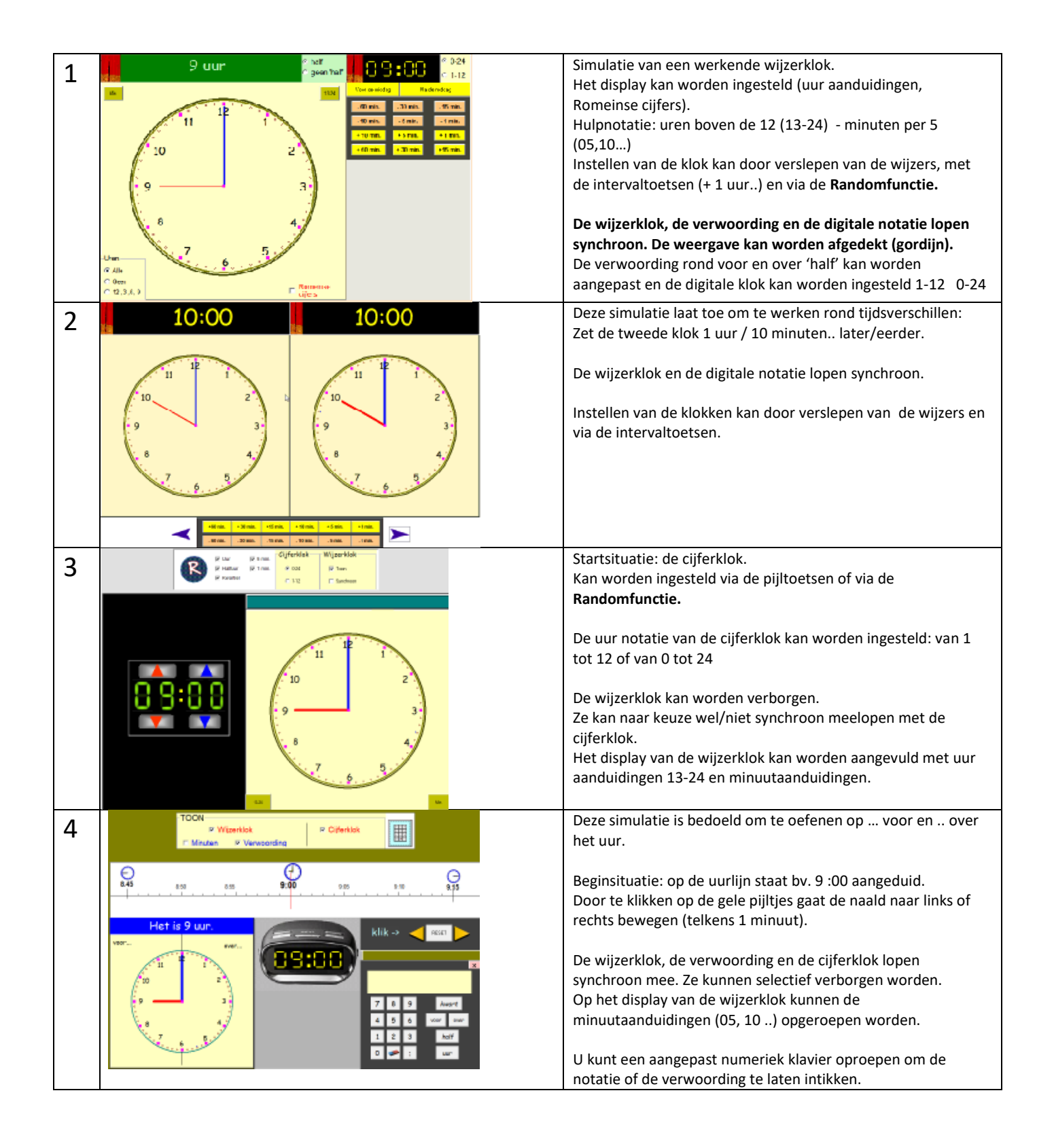

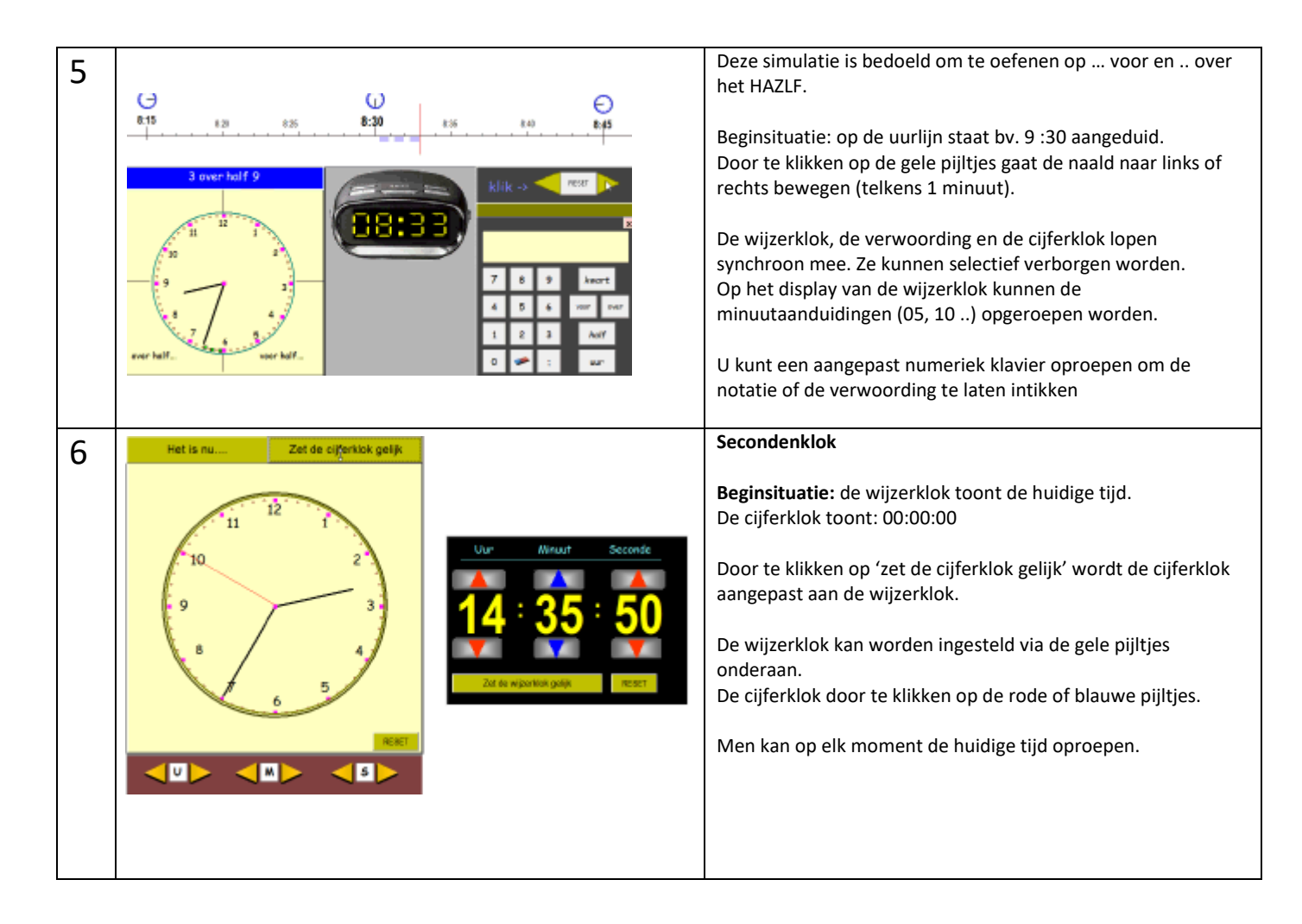

## Tijdlijnen

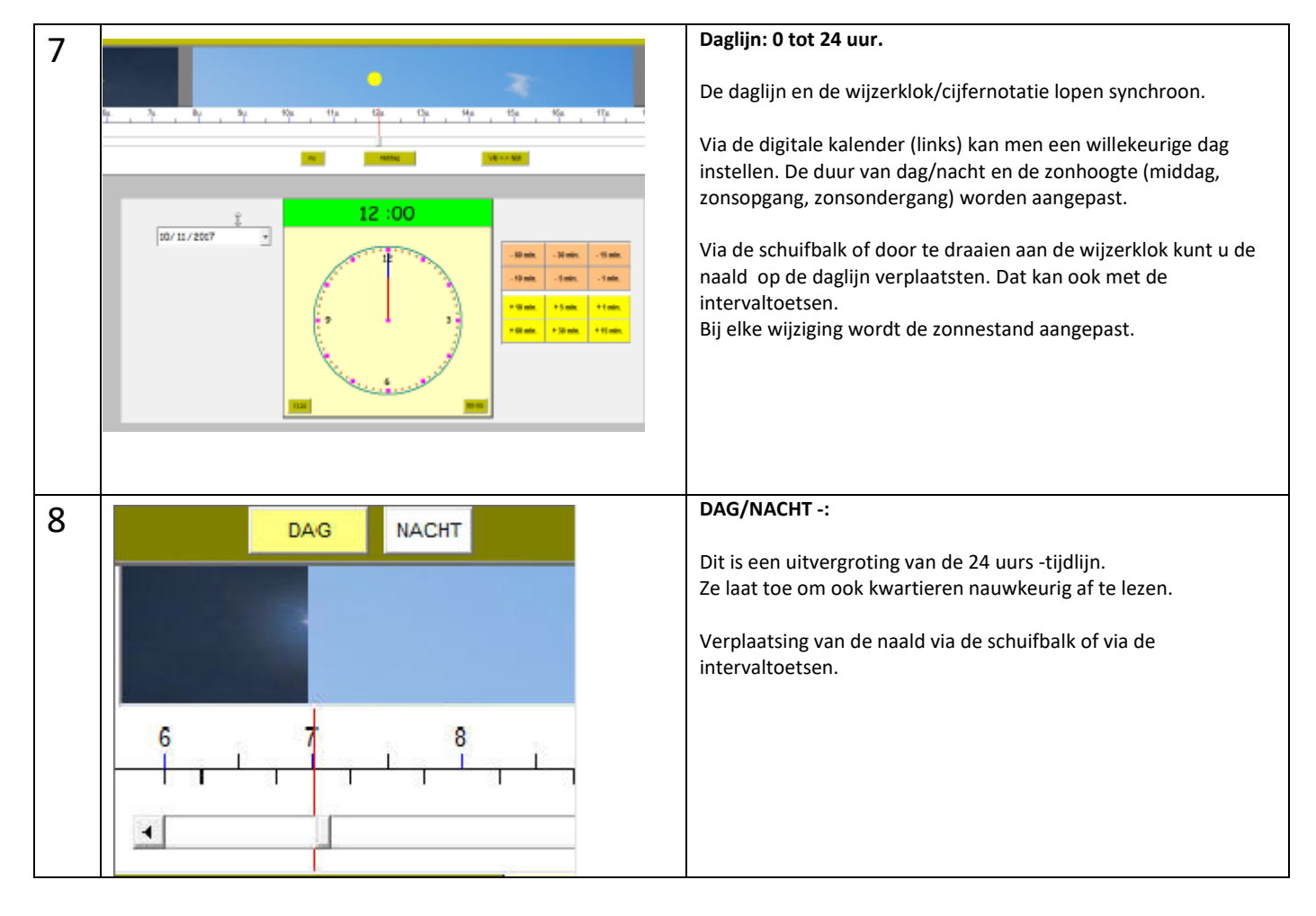

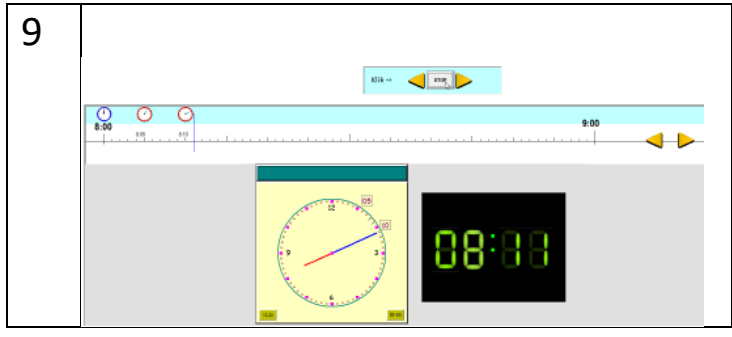

#### UURLIJN: 1 uur = 60 minuten.

**Beginsituatie:** kies een begin uur met de gele pijltjes op de tijdlijn (bv. 8 uur).

Klik dan op de gele pijltjes bovenaan. De naald verplaatst zich. De wijzerklok en de cijferklok lopen synchroon mee. Boven de uurlijn verschijnen kleine wijzerklokjes die per 5 minuten de wijzerstand tonen.

# Klokvast PLUS

| 10 | Image: 1001         Numeri 2001         Numeri 2001         Numeri 2001         Synchrosov<br>Contendicional<br>Policitation         Synchrosov<br>Contendicional<br>Policitation         Synchrosov<br>Contendicitation         Synchrosov<br>Contendicitation         Synchrosov<br>Contendicit | <ul> <li>Kalenders</li> <li>Deze simulatie biedt een combinatie van maandkalender,<br/>datumkiezer en kalenderblaadje.</li> <li>Beginsituatie. Kies een datum met de datumkiezer of rechtstreeks<br/>via de maandkalender.<br/>Het kalenderblaadje wordt automatisch aangepast.</li> <li>Bij zelf aangebracht wijzigingen op het kalenderblaadje (via de gele<br/>pijltjes) lopen de maandkalender en de datumkiezer niet synchroon.</li> </ul>                                                                                                    |
|----|----------------------------------------------------------------------------------------------------|----------------------------------------------------------------------------------------------------|
|    | 1         2         3         4         5         7         3         7         3         3         7         3         3         7         3         3         7         3         3         7         3         3         7         3         3         7         3         3         7         3         3         7         3         3         7         3         3         7         3         3         7         3         3         7         3         3         7         3         3         7         3         3         3         3         3         3         3         3         3         3         3         3         3         3         3         3         3         3         3         3         3         3         3         3         3         3         3         3         3         3         3         3         3         3         3         3         3         3         3         3         3         3         3         3         3         3         3         3         3         3         3         3         3         3         3         3         3                                                                                                    | gisteren, wanneer volgende vrijdag,<br>Randomfunctie. De computer kiest zelf een begindatum.                                                                                                    |
| 11 | Benin Prove                                                                                                    | Tijdsduur – tijdsverschillen.<br>Weergave op strokendiagram.                                                                                                    |
|    | Begin         Court         Einde         # Team           13:00         3 uur 41 min.         16:41         * Team           100         6:00         9:00         11:00         15:00         16:00         17:00         9:00         9:80         2:60         2:60           100         6:00         9:00         11:00         15:00         14:00         15:00         16:00         17:00         9:00         9:80         2:60         2:60           100         10:00         11:00         15:00         14:00         15:00         16:00         17:00         9:00         9:80         2:60         2:60           100         10:00         11:00         15:00         14:00         15:00         16:00         17:00         9:00         9:80         2:60         2:60           100         10:00         10:00         10:00         10:00         10:00         10:00         10:00         10:00         10:00         10:00         10:00         10:00         10:00         10:00         10:00         10:00         10:00         10:00         10:00         10:00         10:00         10:00         10:00         10:00         10:00         10:00         10:00         <                                                                                                    | <ul> <li>Beginsituatie. Klik op de randomknop. De computer stelt een begintijdstip en een eindtijdstip in en berekent de uur.</li> <li>De wijzerklokken worden synchroon ingesteld.</li> <li>Dat laatste kan worden uitgeschakeld om de leerlingen zelf de wijzerklokken te laten instellen.</li> <li>Op het strookdiagram verschijnt een strook die de juiste tijdsduur weergeeft. Die strook reageert interactief: <ul> <li>u kunt ze verplaatsen via de gele pijlen;</li> <li>u kunt ze breder of smaller maken (wijziging tijdsduur).</li> </ul> </li> <li>In beide gevallen wordt de weergave bovenaan en de wijzerklokken aangepast.</li> </ul> <li>Manuele wijzigingen van de wijzerklokken hebben geen effect op de voorstelling en de notatie bovenaan!</li> |
| 12 | Realized allow                                                                                                    | Chronometer<br>Analoge en digitale weergave.                                                                                                    |
|    |                                                                                                    | <b>Beginsituatie.</b> Klik op RESET. Chronometer en tijdsduurnotatie staan<br>op 0. Klik START. De secondenwijzer verloopt en de tijdsnotatie<br>loopt synchroon mee. Dit laatste kan worden uitgeschakeld.<br>De snelheid van de secondenwijzer kan worden verhoogd (x 2 x4)<br>dit om de simulatie te versnellen.                                                                                                    |

## Afstand – snelheid – tijd

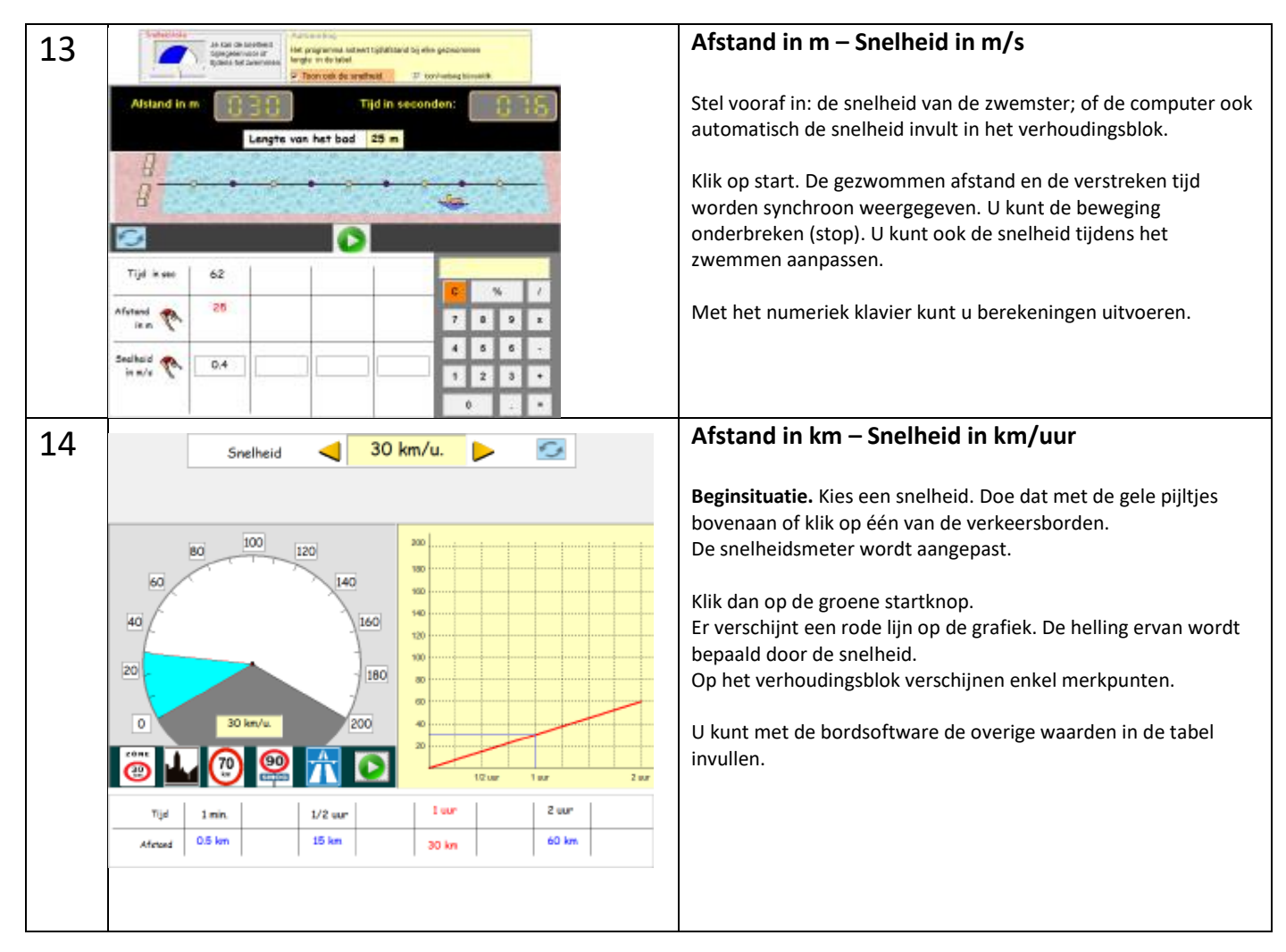

## Interactieve tijdlijn.

Die maakt deel uit van een afzonderlijk programma. U kunt er een historische tijdlijn mee samenstellen (bv. eeuwenband, ..) Op de tijdlijn kunt u afbeeldingen en inforamtie plaatsen en linken opnemen naar webpagina's, afbeeldingen, videofragmenten, enz...

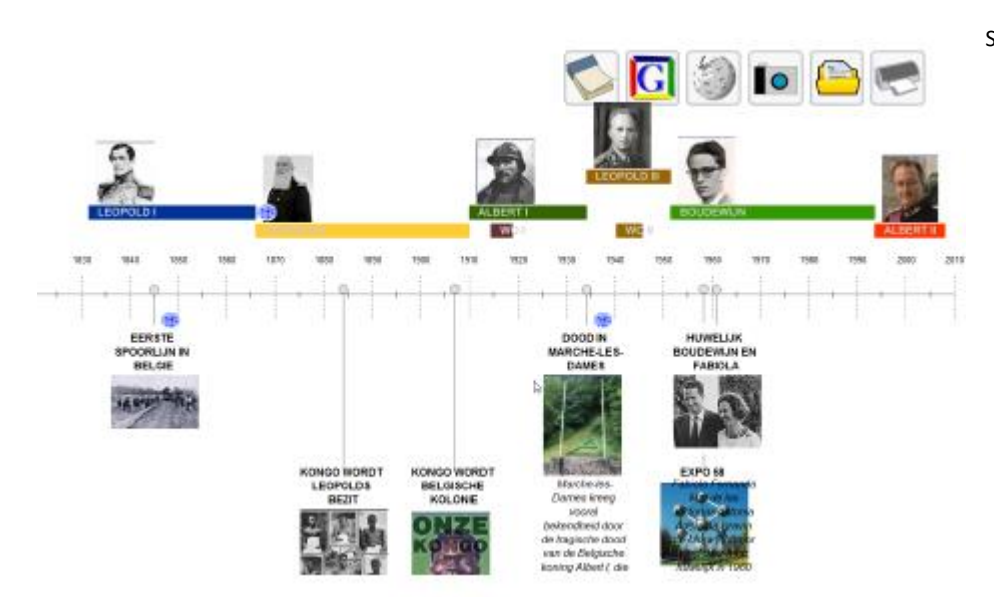

Schermafdruk: Belgisch vorstenhuis.